# 

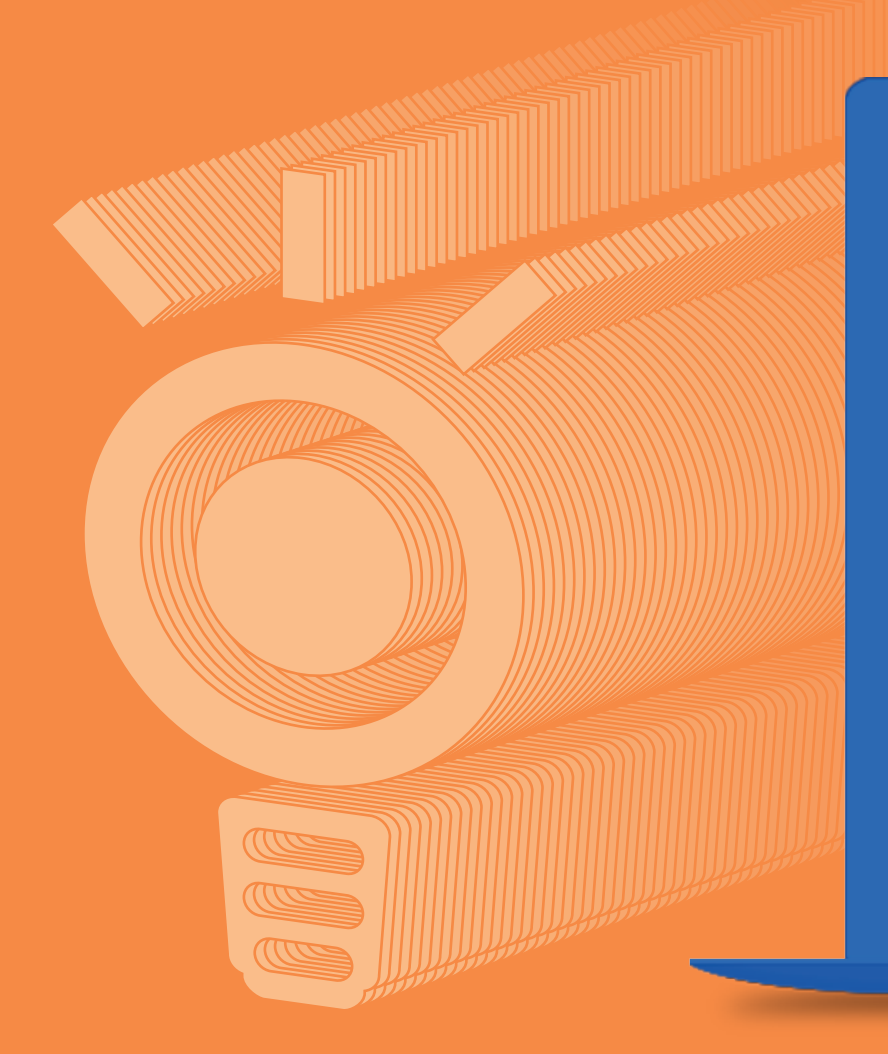

|                                                                                      |                                                                                                    |                                            | 1370                                                                                                    | , .                                        |                                                                                                |                                                         |        |
|--------------------------------------------------------------------------------------|----------------------------------------------------------------------------------------------------|--------------------------------------------|----------------------------------------------------------------------------------------------------|--------------------------------------------|------------------------------------------------------------------------------------------------|---------------------------------------------------------|--------|
|                                                                                      |                                                                                                    |                                            | 1page 2page                                                                                                 | 3page 4page                                |                                                                                                |                                                         |        |
|                                                                                      |                                                                                                    |                                            |                                                                                                    |                                            |                                                                                                |                                                         |        |
|                                                                                      | 보계                                                                                                    | 양서는 이노                                     | 페이 가맹적과리자 시                                                                                                 | 비트에서                                       | 다우로드 하식 :                                                                                      | 수 있습니다.                                                 |        |
|                                                                                      | L                                                                                                    |                                            |                                                                                                    | 1-1                                        | -122-12                                                                                        | 1 20-1-1-                                               |        |
|                                                                                      |                                                                                                    |                                            |                                                                                                    |                                            |                                                                                                |                                                         |        |
| INNOPAY서                                                                             | 비스 – 이용신청서                                                                                                    |                                            |                                                                                                    |                                            |                                                                                                |                                                         |        |
| 01255.0                                                                              |                                                                                                    |                                            |                                                                                                    |                                            |                                                                                                |                                                         |        |
| 비민장의                                                                                 |                                                                                                    |                                            |                                                                                                    |                                            |                                                                                                |                                                         |        |
| INNOP                                                                                | AY서비스 이용약관 (필수)                                                                                                    | )                                          |                                                                                                    |                                            |                                                                                                | 약관별청                                                    | ✔ 동의완료 |
| 개인/가역                                                                                | 생점(신용)정보활용 약관 (                                                                                                    | (필수)                                       |                                                                                                    |                                            |                                                                                                | 약관별청                                                    | ✓ 동의완료 |
| 개인/가                                                                                 | 봉점(신용)정보조회 약관 (                                                                                                    | (필수)                                       |                                                                                                    |                                            |                                                                                                | 약관별청                                                    | ✔ 동의완료 |
| INNOP                                                                                | AY 부속 특약서 (영중소 우                                                                                                    | ·대 수수료) (월수)                               |                                                                                                    |                                            |                                                                                                | 약관별정                                                    | ✔ 동의완료 |
|                                                                                      |                                                                                                    |                                            |                                                                                                    |                                            |                                                                                                |                                                         |        |
|                                                                                      | A 21 ALLIONS X AGLER X                                                                                                    |                                            |                                                                                                    |                                            |                                                                                                |                                                         |        |
| 1. 가행점 정보 🖇                                                                          |                                                                                                    | I우 실사업장 주소지가 !                             | 경시된 사업자 등록증을 제출해 주세요.                                                                                       |                                            |                                                                                                |                                                         |        |
| 1. 가행점 정보 《<br>상호명                                                                   | .040.004                                                                                                    | I우 실사업장 주소지기 !                             | 경시된 사업자 등록증을 제출해 주세요.                                                                                       | 사업체 구분                                     | 법인사업자                                                                                          |                                                         |        |
| 1. 가행점 정보 4<br>상호명<br>사업자등록번호                                                        | 2012 HOL                                                                                                    | 1우 실사업장 주소지가!<br>법안동목번호                    | 경시인사업자 등록증을 제출해 주세요.                                                                                        | 사업체 구분<br>대표자명                             | 법인사업자                                                                                          |                                                         |        |
| 1. 가행점 정보 《<br>상호명<br>사업자등록번호<br>대표자 휴대폰번호                                           | 2912 1000<br>0048800294<br>0000220889                                                                                                    | 1우 실사업장 주소지가 '<br>법안등록번호                   | 전시인 사업지 등록증을 제출해 주세요.<br>12140647900111                                                                     | 사업체 구분<br>대표자영<br>주소                       | 법인사업자                                                                                          | 2019 11-51-1102m<br>2019-12-1004)                       | 50     |
| 1. 가맹점 정보 4<br>상호명<br>사업자등록번호<br>대표자 휴대문번호<br>실사업장주소                                 | APRIL MORA<br>Qualitation<br>Concession<br>Concession | 19 (4403 447)<br>105402                    | 5/2 / 27 54 58 454 545.                                                                                     | 사업체구분<br>대표자영<br>주소<br>대표유선전화              | 법인사업자<br>1985년<br>1987년(1948)<br>1987년(1948)<br>1988년(1948)                                    | 889 16001882<br>880(29 <b>8</b> 4)                      | 50     |
| 1. 가맹점 정보 4<br>상호명<br>사업자등록번호<br>대표자 휴대문번호<br>실사업장 주소<br>주요판매 상품                     | APRO MORE<br>CONCESSION<br>CONCESSION<br>CONCESSION<br>CONCESSION<br>CONCESSION<br>CONCESSION                                                                                                    |                                            | 542432566384846449.<br>122404790423<br>141404790423<br>1414058 50<br>143                                    | 사업체 구분<br>대표자영<br>주소<br>대표유선 전화<br>용비아지 주소 | 법인사업자<br>1085년,<br>1085년, 41월<br>1015년(75년년, 1015년,<br>1015년(75년년, 1015년)<br>1015년(75년, 1015년) | 884(24 <b>8</b> 4)<br>884(24 <b>8</b> 4)                | 50     |
| 1. 가행점 정보 《<br>상호형<br>사업자등록번호<br>대표자 휴대문번호<br>실사업장 주소<br>주요번에 상품                     | APRI NOSA<br>REALIZATION<br>CONSTRUCTS<br>CONSTRUCTS<br>SCIENCES<br>REALIZATION<br>REALIZATION                                                                                                    |                                            | 542 423 5439 434 449.<br>12340479700131<br>14 60:00 50<br>413<br>20092                                      | 사업체구분<br>대표자영<br>주소<br>대표유선전력<br>홍페이지주소    | 법인사업자<br>60808) - 60월<br>997표(79288) - 60월<br>997표(79288) - 60월<br>998852758<br>108            | 문한구 지신이지말?또<br>철저나(그지말에)                                | 50     |
| 1. 기행점 정보 4<br>상호명<br>사업자동국민호<br>대표자 휴대문민호<br>실사업장주소<br>주요만예상동<br>2. 정산계좌정보          | APRIL MORA<br>COOLECTION<br>COOLECTION  | 9 4403 4404<br>1025 402<br>2 2 1 2 1 2 2 2 | 542403464689484644949<br>12240647800223<br>147 66281 50<br>463<br>12088                                     | 사업체구분<br>대표자영<br>주소<br>대표유선전화<br>용비아지주소    | 법인사업자<br>69888<br>698883 48월<br>997월 (19888)<br>6899883558<br>189                              | 문한구 지신나비원간<br>영제시그지에서)                                  | 50     |
| 1. 기행접 정보 4<br>상호명<br>사업자동국번호<br>대표자 휴대문번호<br>실사업장 주소<br>주요한에 상동<br>2. 정산계좌정보<br>운동명 | COOLEUMAN<br>COOLEUMAN<br>COOLEUMAN<br>COOLEUMAN<br>COOLEUMAN<br>COOLEUMAN<br>COOLEUMAN                                                                                                    | 부 실사업정 주소지가<br>11295年11호<br>               | 54240346468948447492<br>32340647940823<br>443<br>453<br>453<br>453<br>453<br>453<br>453<br>453<br>453<br>45 | 사업체구분<br>대표자생<br>주소<br>대표유성전체<br>홍페이지주소    | 법인사업자<br>69883<br>698188) 48월<br>197호(1988)<br>10296883558<br>198                              | 원 전부구 - 미·오프 아이 정말 또<br>웹 지난 1 그 가 영화의 3<br>사장가 산시 이미 및 | 50 -   |

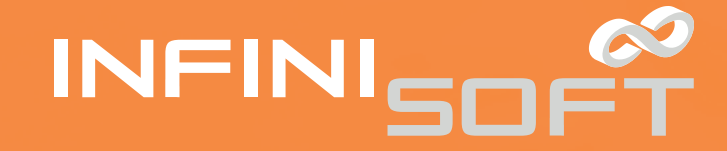

## 맞춤형 PG 전자결제 및 O2O Payment 서비스 전문 기업 인피니소프트

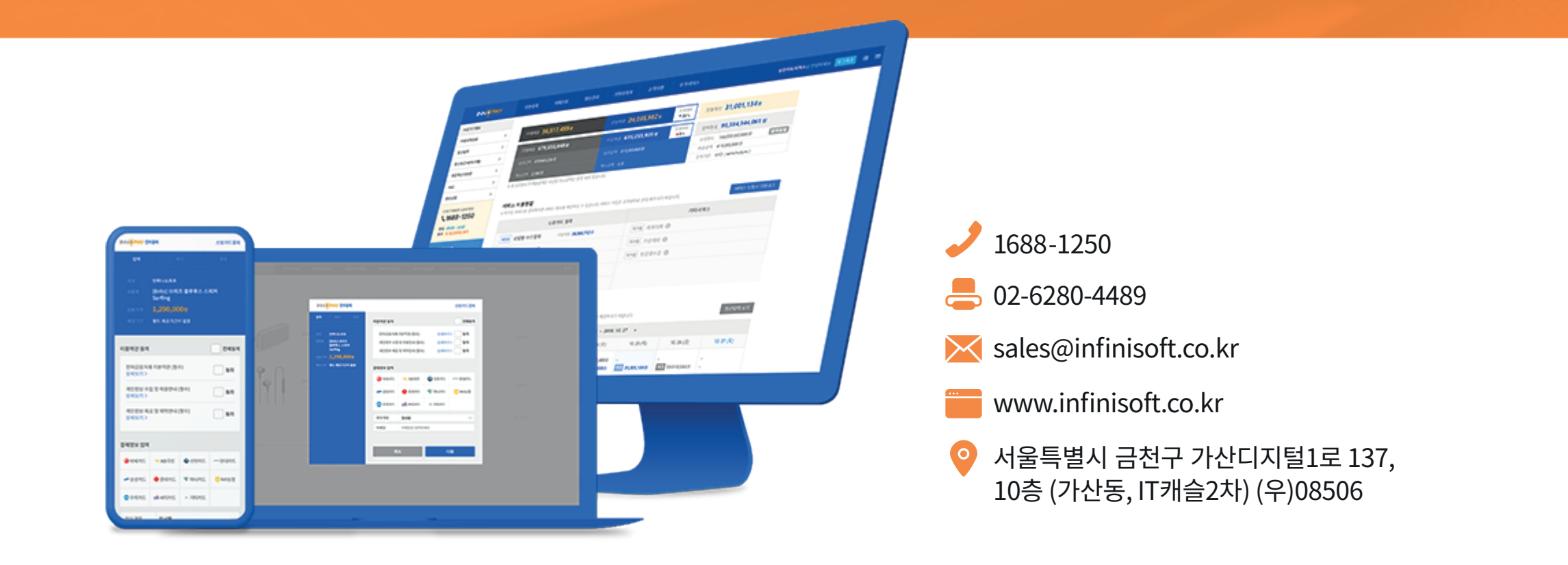

## INDEX

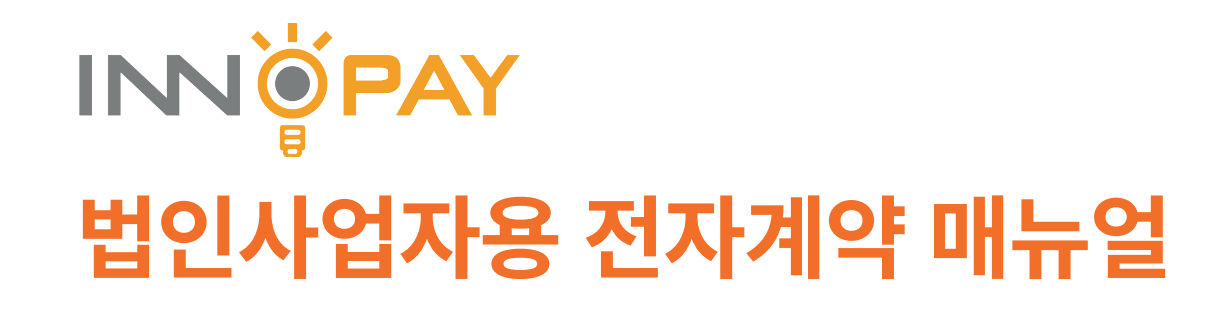

- 1. 전자계약서 수신
- 2. 보안모듈 다운로드
- 3. 보안모둘 설치
- 4. 신원확인
- 5. 약관동의
- 6. 서류제출
- 7. 이용신청서 정보 확인, 입력
- 8. 이용신청서 상품확인
- 9. 이용신청서 정산계좌확인
- 10. 이용신청서 전자서명
- 11. 월사용료 자동이체 신청서 정보입력
- 12. 월사용료 자동이체 신청서 서명
- 13. 전자계약서 작성 완료

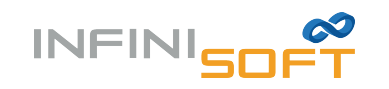

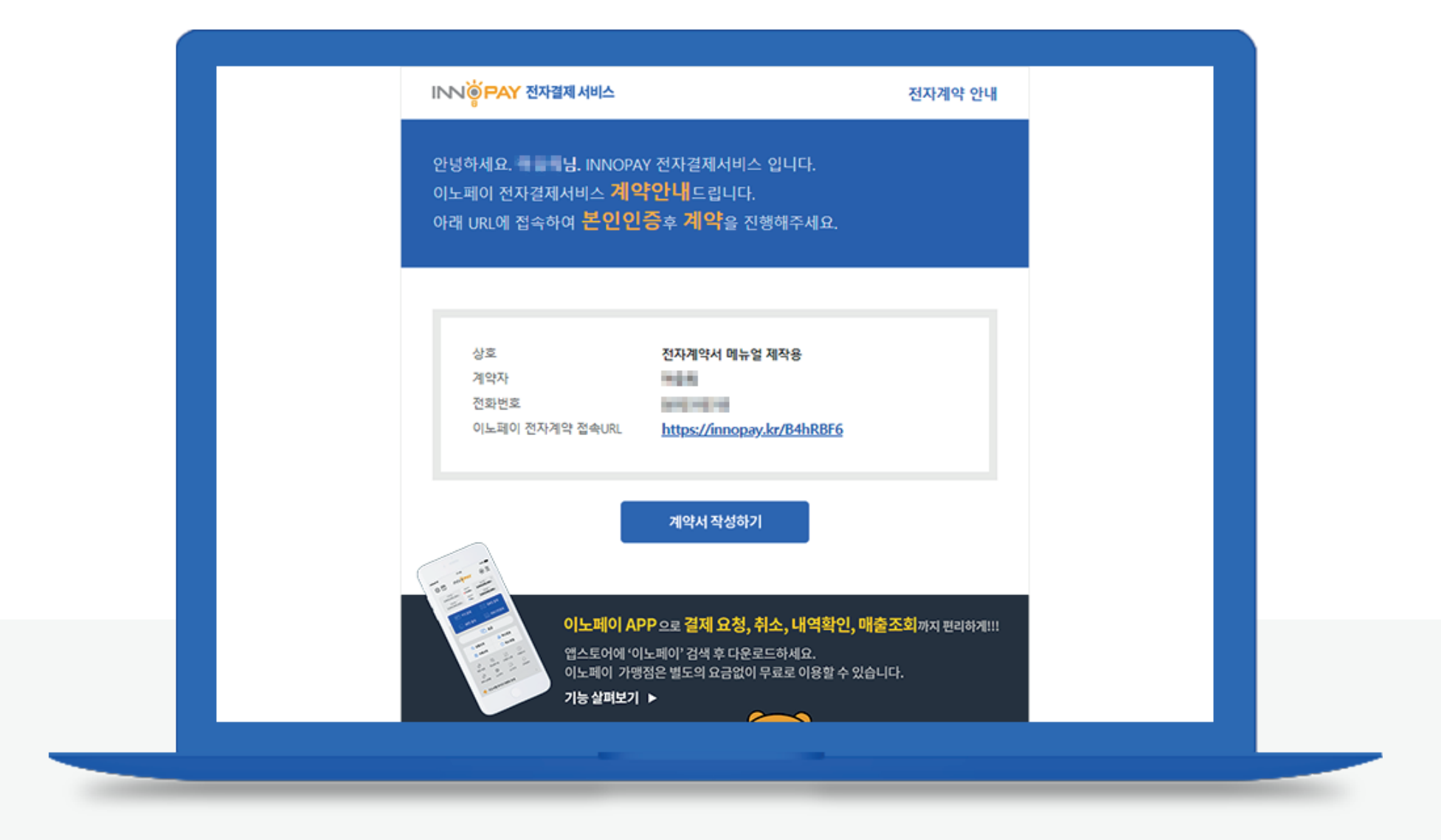

### 전자계약 안내 메일 수신 > '계약서 작성하기' 버튼 클릭

- 전자계약 안내 메일을 수신한 후 전달된 링크를 통해 전자계약을 진행할 수 있습니다.
- 법인사업자는 PC에서만 전자계약 진행이 가능합니다.

- 보안모듈 '다운로드' 버튼을 클릭하여 보안 보듈을 다운로드 합니다.
- 전자계약 진행을 위해 보안모듈이 설치되어 있어야 합니다.

### 보안모듈 다운로드

| INNOPAY 예약 보양모륨 설치         보호료 청차여 천 하라이가 전자 여행 전 방행 여 여 지 / 비행 도         보호모들       도로도         NOPAY 전자 전자       도로도         - 이유모트 이번 사용 전환 사용 이번 전환 등 전 환자 만 등 표 여 체계 이번 전환 등 하 전환 만 등 표 여 체계 위험 행 반응 함 하 여 전 체계 한 전형 해 여 전 체계 한 전형 해 여 전 체계 한 전형 에 여 진 체계 한 전형 해 이 전 체계 한 전형 해 이 전 체계 한 전형 해 이 전 체계 한 전형 에 이 진 체계 한 전형 에 이 진 체계 한 전형 에 이 진 체계 한 전형 에 이 진 체계 한 전형 에 이 진 체계 한 전형 에 이 진 체계 한 전형 에 이 진 체계 한 전형 에 이 진 체계 한 전형 에 이 진 체계 한 전형 에 이 진 체계 한 전형 에 이 진 체계 한 전형 에 이 진 체계 한 전형 에 이 진 체계 한 전형 에 이 진 체계 한 전형 에 이 진 체계 한 전형 에 이 진 체계 한 전형 에 이 진 체계 한 전형 이 이 지 시설 전 전 전 체계 한 전형 에 이 진 체계 한 전형 에 이 진 체계 한 전형 에 이 진 체계 한 전형 에 이 진 체계 한 전형 에 이 지 체계 한 전형 에 이 지 체계 한 전형 에 이 지 체계 한 전형 에 이 지 체계 한 전형 에 이 지 체계 한 전형 에 이 지 체계 한 전형 에 이 지 체계 한 전형 에 이 지 체계 한 전형 에 이 지 체계 한 전형 에 이 지 체계 한 전형 에 이 지 체계 한 전형 이 지 시설 전 전 인 지 있 지 않 지 있 지 않 지 있 지 않 지 지 있 지 않 지 있 지 있 |                                                                                                    |                                                                                                    |  |
|----------------------------------------------------------------------------------------------------|----------------------------------------------------------------------------------------------------|----------------------------------------------------------------------------------------------------|--|
| 보연모율         모모드           보연모율         모모드           NNOPAY 전자계약시         코메시 책임           * 연모도 환자 연료 클릭적 약 보건되고 (KLand Kentows) 등 대우로 특히 가 비난 태우.         ····································                                                                                                    | INNOPAY 계약 보안모듈 설치                                                                                                    |                                                                                                    |  |
| 보안모듈       모호도         NNOPAY 진자계약서       제약 4 년         - 1.425.1 번도한 음액여여 "보보 전동 (K.Casek gent.exes)은 다오드 여 시기 비행 다.                                                                                                    | 보안모듈을 설치하신 후 INNOPAY 전자계약을 진행하여 주시                                                                                                    | 기 바랍니다.                                                                                                    |  |
| INNOPAY 전자계약서         개택시 책상           - 다운용드, 방반은 물력적여여 "있다/변경 사람" 또 있는 많은 대사가 비행되다.         - 다양모드, 양 보연안동물 클해적여 "있다/변경 사람" 또 있는 많은 해사가 비행되다.           - 반안도들을 성치원교로 위해해시 취실 비반을 클릭적여 전자계약을 신행하여 주시가 비행되다.                                                                                                    | 보안모듈                                                                                                    | (ggec)                                                                                                    |  |
| <ul> <li>[덕운모드] 버튼을 클릭해여 노연오들 (KCasoAgent.exe)을 다운모드 하시기 바랍니다.</li> <li>다운모드 된 보연오들을 클릭해여 친사계약을 간행해여 주시기 바랍니다.</li> <li>보연오들을 실치환료후 [개역시 적성] 버튼을 클릭해여 친사계약을 간행해여 주시기 바랍니다.</li> </ul> COPYRIGHTS 2019 @ INFINISOFT.CO. LTD. ALL RIGHES RESERTED. 주소: 055-68 세용시 금친부 가 산다고백군의 도 330(7)산동, 현식시그마밸관) 사업자동동명 또 1158-46588 전자유리물제목함범 동동(KSRAED. 고객센터: 1688-1250 FAX: 02-6443-4489 이예일: salex@infinicoft.co.kr                                                                                                    | INNOPAY 전자계약서                                                                                                    | 계약사 작상                                                                                                    |  |
| COPYRIGHTS 2019@ INFINISOFT.CO.LTD.ALL RIGHRS RESERVED.<br>주소: 085-88 서울시 공천구 가산디자열2로 53 307(가산동, 한먹시그마셸리)<br>사업자동육번호: 119-86-46658 전자금광업(전자자급광역(현지자급광역(현지 아이크) 대표: 왕인형<br>고객센타: 1688-1250 FAC: 02-6443-4489 이예일: sale:@infinisoft.co.kr                                                                                                    | <ul> <li>[다운코드] 버튼을 클릭하여 보안모듈 (KCaseAgenLex</li> <li>다운로드 된 보안모듈을 클릭하여 "설치/변경 하용" 수 보</li> <li>보안모듈을 설치완료후 (제약시 작성) 버튼을 클릭하여 진</li> </ul> | w)을 다운코드 하시기 바랍니다.<br>2만모듈을 설치합니다.<br>댄지계약을 진행하여 주시기 바랍니다.                                                                         |  |
| INN ⓒ PAY 전자계약<br>COPYRIGHTS 2019 @ INFINISOFT. CO. LTD. ALL RIGHRS RESERVED.<br>주소: 085-88 서울시 금천구 가산다지말2로 53 307(가산동, 한라시그마별리)<br>사업자동록번호: 119-86-46658 전자금움과(전자지급결제대왕업) 동록번호: 02-004-00119 대표: 확인철<br>고객센타: 1688-1250 FAX: 02-6443-4489 이예일: sales@infinisoft.co.br                                                                                                    |                                                                                                    |                                                                                                    |  |
| 이 이 이 있는 기 이 이 이 이 이 이 이 이 이 이 이 이 이 이 이 이 이 이                                                                                                    |                                                                                                    |                                                                                                    |  |
| 이 이 이 이 이 이 이 이 이 이 이 이 이 이 이 이 이 이 이                                                                                                    |                                                                                                    |                                                                                                    |  |
| INN 승규와 전자계약<br>주소:085-88 서울시 공원구 가산디자행과로 53:307(가산동, 한러시그미밸리)<br>사업자등록번호: 119-86-46658 전자금알레(전자지금갈세대방법) 등록번호: 02-004-00119 대표: 확업철<br>고객센터: 1688-1250 FAX: 02-6443-4489 이메일: sales@infinisoft.co.br                                                                                                    |                                                                                                    |                                                                                                    |  |
| 사업자등록번호: <b>119-86-46658</b> 전자금융업(전자러급결제대행업) 등록번호: <b>02-004-00119</b> 대표: <b>확인철</b><br>고객센터: <b>1688-1250</b> FAX: <b>02-6443-4489</b> 이메일: sales@infinisoft.co.kr                                                                                                    | INN @ PAY 전자계약                                                                                                    | COPYRIGHTS 2019 @ INFINISOFT. CO. LTD. ALL RIGHRS RESERVED.<br>주소:: 085-88 서울시 금원구 가산디지말2로 53 307(가산동, 한라시그마ᢔ리)                    |  |
|                                                                                                    |                                                                                                    | 사업자등록번호: 119-86-46658 전자금융업(전자지급결제대행업) 등록번호: 02-004-00119 대표: 확인철<br>고객센터: 1688-1250 FAX: 02-6443-4489 이배와: sales@infinisoft.co.kr |  |
|                                                                                                    |                                                                                                    |                                                                                                    |  |
|                                                                                                    |                                                                                                    |                                                                                                    |  |
|                                                                                                    |                                                                                                    |                                                                                                    |  |
|                                                                                                    |                                                                                                    | 고려센티: 1688-1250 FAX: 02-6443-4489 이미암: sales@infinisoft.co.kr                                                                      |  |
|                                                                                                    |                                                                                                    |                                                                                                    |  |

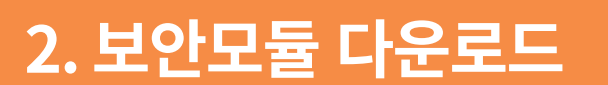

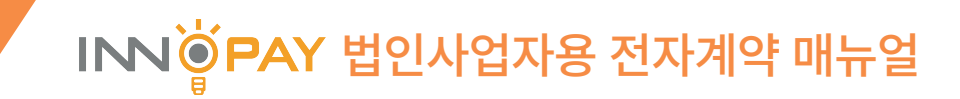

| INNOPAY 계약 보안모듈 설치<br>보안모듈을 설치하신 후 INNOPAY 전자계약을 진행하여 주시기!<br>보안모듈                                                                   | 바랍니다.<br>▼ KCaseAgent CPP 1.3.15 설치 - · · · · · · · · · · · · · · · · · ·                                                                                                    |
|----------------------------------------------------------------------------------------------------|----------------------------------------------------------------------------------------------------|
| INNOPAY 전자계약서<br>- [다운로드] 버튼을 클릭하여 보안모듈 (KCaseAgenLexe)<br>- 다운로드 된 보안모듈을 클릭하여 "설치/변경 허용" 후 보안<br>- 보안모듈을 실치완료후 [계약시 작성] 버튼을 클릭하여 전지 | 24       8132: nss2,61,100%         24       8132: nss2,61,100%         24       8132: nss2,61,100% |
| INN ভূঁ PAY শ্রমগাথ                                                                                                    | COPYRIGHTS 2019 @ INFINISOFT. CO. LTD. ALL RIGHRS RESERVED.<br>주소: 085-88 서울시 급원구 가난디지털2호 53 307(가난동, 현감시그마별리)<br>사업자동육번호: 119-86-46558 전자급음업(전자지급경제대행업) 등록번호: 02-004-00119 대표: 황안철<br>고객센티: 1688-1250 FAX: 02-6443-4489 이미일: sales@infinisoft.co.kr                                                                                                    |

### 보안모듈 설치

• 다운로드한 보안 모듈 설치파일을 실행하여 보안 모듈을 설치 합니다.

• 설치 후 '계약서 작성' 버튼을 클릭합니다.

• 계약 요청한 사업자의 인증서를 확인합니다.

• '계약서 작성' 클릭 > '신원확인' 법인공인인증서 선택 > 비밀번호 입력 > '확인' 버튼 클릭

### 계약서 작성 전 신원확인 진행

4. 신원확인

|                                                                          |                                                      | INN ÖPAY 전자계약                               | ×                |  |
|--------------------------------------------------------------------------|------------------------------------------------------|---------------------------------------------|------------------|--|
| INNOPAY 계약 보안모듈 설치                                                       |                                                      | INK                                         | DPAY전자계약(신원확인)   |  |
| 보안모들을 설치하신 후 INNOPAY 전자계약을 진                                             | 행하여 주시기 바랍니다.                                        | <u> </u>                                    |                  |  |
| 보안모들                                                                     | বহুরুর 🗸 প্রমণ্ডর                                    |                                             | 5 (3)<br>528X 52 |  |
| INNOPAY 전자개약서                                                            | 계약서 작성                                               |                                             | 만유엄 방금자          |  |
| - [다운로드] 비튼을 클릭하여 보인모들 (KCa<br>- 다운로드 된 보안모들을 클릭하여 " <mark>설치/면</mark> : | seAgent.exe)을 다운로드 하시기 바랍니다.<br>킹 허용" 후 보안도들을 설치합니다. |                                             |                  |  |
| <ul> <li>보안모듈을 설치안료후 [개약서 작성] 버튼을</li> </ul>                             | 을 클릭하여 진자계약을 진행하여 주시기 바랍니다.                          |                                             |                  |  |
|                                                                          |                                                      |                                             |                  |  |
|                                                                          |                                                      | 한용사 모거 인증서 양호는 대소문자들<br>인증사 경증 안동사 영호       | 구분합니다.           |  |
|                                                                          | _                                                    | 연종시 4계 <b>④</b> 연종시 선택 후 영호를 일              | ાવલમાર.          |  |
| INNÖPAY অম্যাণ                                                           | COPYRIGHTS 2019 @ II                                 | NED                                         | 박연 취소            |  |
|                                                                          | 주소: <b>서울특별시 급천구</b> :<br>사업자등록번호: <b>119-86</b>     | 7년<br>46658 전자금응업(전자지금질제대양업) 등록번호: 02-0     | 04-00119 대표: 왕양의 |  |
|                                                                          | 고객센터: 1688-1250 F/                                   | VC 02-6280-4489 이미일: sales@infinisoft.co.kr |                  |  |
|                                                                          |                                                      |                                             |                  |  |
|                                                                          |                                                      |                                             |                  |  |
|                                                                          |                                                      |                                             |                  |  |
|                                                                          |                                                      |                                             |                  |  |
|                                                                          |                                                      |                                             |                  |  |

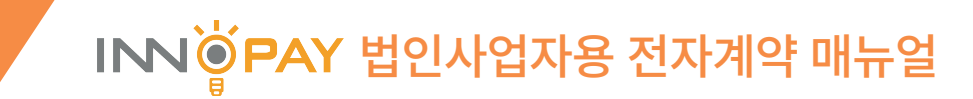

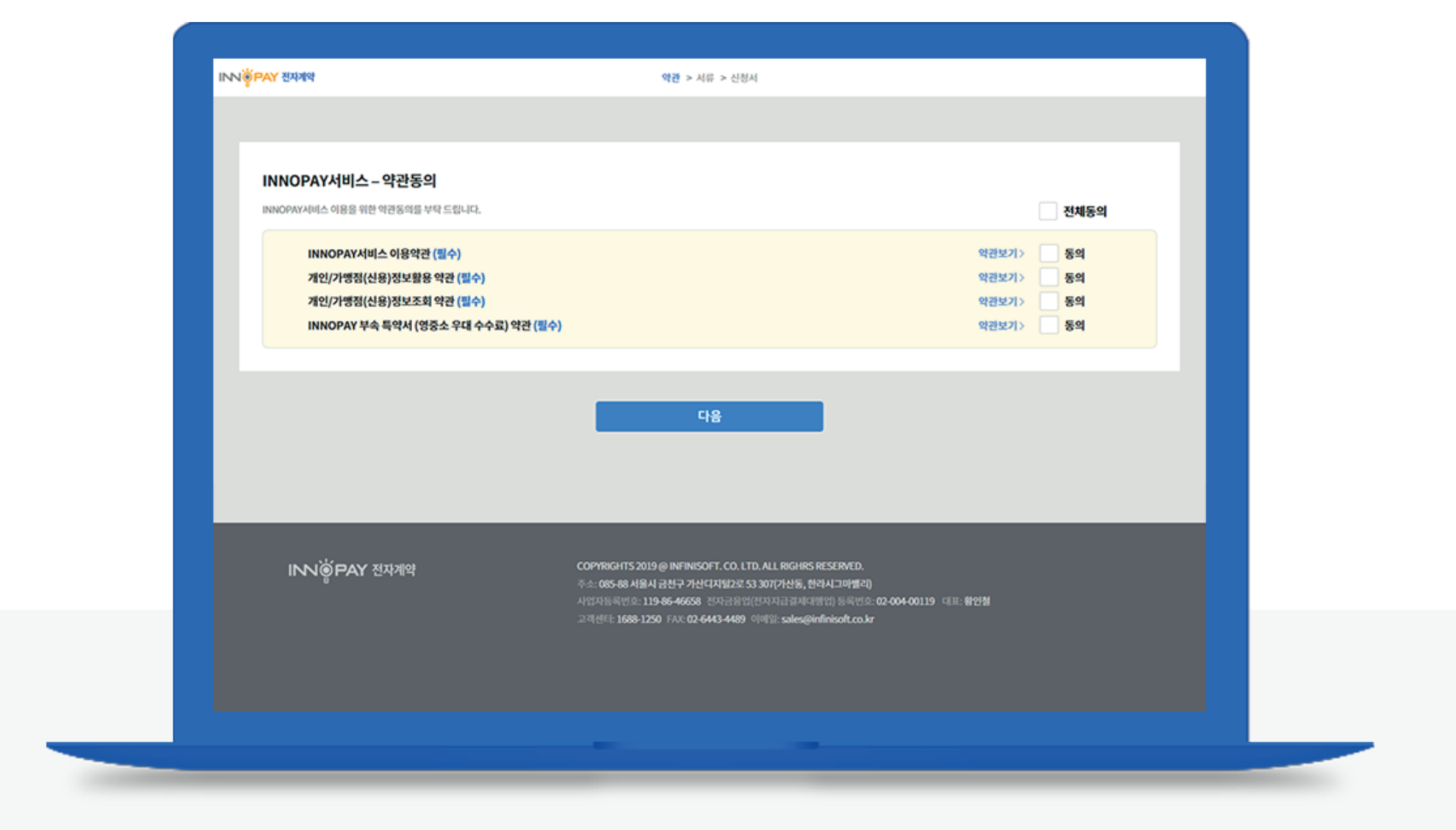

### 약관내용 확인 > '동의' 체크 > '다음' 버튼 클릭

• 약관 내용을 모두 확인한 후 동의 하시면 '동의' 체크박스를 클릭하여 체크 합니다.

• '다음' 버튼을 누르면 약관동의가 완료 됩니다.

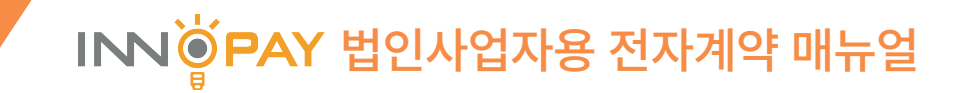

| INNOPAY서비스 - 서류제출<br>BNOPAY서비스 이용을 위한 필요서류를 제용 부탁 드립니다.                                                                                                    |                                                                                                    |
|----------------------------------------------------------------------------------------------------|----------------------------------------------------------------------------------------------------|
|                                                                                                    | 법인 사업자 제출시류                                                                                                    |
| 사업자등록증 사본                                                                                                    | · 찾아보기) 패일이 선택되지 않았습니다.                                                                                                    |
| 법언등기부등본 사본                                                                                                    | 짓아보기) 패일이 선택되지 않았습니다.                                                                                                    |
| 주주명부 사본                                                                                                    | 찾아보기) 파일이 선택되지 않았습니다. (주주행부를 우편 또는 FAX 02-6443-4489 로 별도 제출하겠음)                                                                                                 |
| 정산 받으실 입금계좌 사본 (법인 명의의 계좌)                                                                                                    | 찾아보기 파일이 선택되지 않았습니다.                                                                                                    |
| <ul> <li>기안정보보호와 관련하여 제출시를 중 <del>주인동록번호</del> 위 7자리</li> <li>필요서류 촬영시 최지배상도로 실정추 촬영해 주시기 바랍니다</li> <li>첨부파일 업로드시 4MB이하로 리사이즈후 업로드 해주시기 비<br/>법인동기부동분이 여러장임구 전체용량이 20MB이하가 515</li> <li>주주영부는 특징 금융기례정보의 보고 및 이용 등에 간한 법률이</li> <li>사업자동목증 사분이 사진파일이 야남경우 미리보기를 할수요</li> </ul> | 는 삭제 바랍니다.<br>j.<br>[업니다.<br>도록 리사이즈후 사진이나 PDF 혹은 압축파일로 업로드 해주시기 바랍니다.<br>네 의거라이 필수 제출 시름입니다. 주주 영부 업로드시 <mark>법안한감남인 필수, 주면등록번호 위 7자리는 삭제</mark> 바랍니다.<br>습니다. |
|                                                                                                    | श्रद्ध                                                                                                    |
|                                                                                                    |                                                                                                    |

### 제출서류 업로드 > '다음' 버튼 클릭

- 제출서류는 빠짐없이 등록하셔야 계약진행이 가능합니다.
- 주의사항 숙지 후 해당요건에 맞춰 파일을 준비하시고 업로드 바랍니다.

• 붉은색 제목은 필수 입력 사항입니다. 정보를 빠짐없이 입력해 주세요.

• 이용신청서에 입력되어 있는 정보가 맞는지 확인합니다.

### 정보확인 > 정보입력

| IN  | NOPAY서비                | 비스 – 이용    | 룡신청서                           |                         |             |             |                  |            |         |  |
|-----|------------------------|------------|--------------------------------|-------------------------|-------------|-------------|------------------|------------|---------|--|
| 5(0 | 입력된 정보가 잘              | 못된 경우 수정   | (하시고, 수정할 수 없는 경우 고객센터 (1688-) | 1250)에 문의 부탁            | 드립니다.       |             |                  |            |         |  |
| 1.  | 가맹점 정보 🗧               | 소가 실사업종    | } 주소와 다를 경우 실사업장 주소지가 영시된 /    | 사업자 등록증을 제              | 출해 주세요.     |             |                  |            |         |  |
|     | 상호명                    | *****      |                                |                         |             | 사업체 구분      | 법인사업자            |            |         |  |
|     | 남업자등록번호                |            | *                              | 법인등록변호                  |             | 대표자영        | -919             |            |         |  |
| q   | 표자 휴대폰번호               | 10000      |                                |                         |             | 주소          | and the second   |            |         |  |
| -   | 실사업장 주소                | 주소동얼       |                                | 307.2                   |             | 대표유선 전화     |                  |            |         |  |
|     | 수묘원에 상용                | 소프트웨어      | 149982                         |                         | 3840        | 몸베이지 주소     |                  |            | 용배이지 않음 |  |
| 2.  | <b>청산계좌정보</b>          | 예공주는 대표    | I자와 동일에야합니다. 계좌정보 입력 후 유효한     | ! 계좌인지 '계좌획             | 안 비톤을 눌러    | 확인해주세요.     |                  |            |         |  |
|     | 은행영                    |            | 계좌번호                           |                         |             | 예공주         |                  | 세금계산서 이메일  | 7151410 |  |
|     | 신택하세요                  | ~          |                                |                         |             |             |                  |            |         |  |
| 3.  | 너비스 이용조건               | (무기세명)     | 도) 페이링크 서비스 신청사에는 INNOPAY A    | RS안심경제, 수기 <sup>7</sup> | 결제, ISP/안심] | 리 시비스가 기본으로 | 제공되며 월 기본료가 발생됩니 | <b>с</b> . |         |  |
|     | 신용카드 ISP/면             | 신금역        | 1.00%(카드사연중)                   |                         |             |             |                  |            |         |  |
|     | 신용카드 통합간               | 편경제        | 2.00% (영중소 우대 미적용)             |                         |             |             |                  |            |         |  |
|     | 신용카드 ARS안              | 심경제        | 3.00%(카+유+생+비)/(카+유)           |                         |             |             |                  |            |         |  |
|     | 신용카드 수기                | 경제         | 4.00%(%+%)                     |                         |             |             |                  |            |         |  |
|     | 신용카드 자동                | 경제         | 5.00% (카+유+생+비)                |                         |             |             |                  |            |         |  |
|     | 신용카드 SMS 수             | 기결제        | 6.00% (카+유+생+비)                |                         |             |             |                  |            |         |  |
| -   |                        |            | 7.00% (카드사인증)                  |                         |             |             |                  |            |         |  |
|     | 신용카드 SMS 인             | 응입제<br>    |                                |                         |             |             |                  |            |         |  |
|     | 신용카드 SMS 인<br>신용카드 IC3 | জন্ম<br>মা | 8.00 % (영중소 우대 미적용)            |                         |             |             |                  |            |         |  |

### 7. 이용신청서 – 정보 확인, 입력

### INN 🗑 PAY 법인사업자용 전자계약 매뉴얼

• '확인' 버튼을 누르면 '상품확인'이 완료 됩니다.

• 판매상품 및 약관 내용일 확인하시고 '위 약관과 주요 판매상품을 확인 하였습니다.'에 체크합니다.

| 주요판매 상품 입력 > '상품확인' 버튼 클릭 | > 팝업의 약관확인 및 체크박스 | 체크 > '확인' 버튼 클릭 |
|---------------------------|-------------------|-----------------|
|---------------------------|-------------------|-----------------|

| vv@PAY শূমগাথ                | 974 × 459                                                         | 신청서                                      |                                                                                                    |         |
|------------------------------|-------------------------------------------------------------------|------------------------------------------|----------------------------------------------------------------------------------------------------|---------|
|                              | 판매상품 및 약관확인                                                       | ×                                        |                                                                                                    |         |
| INNOPAY서비스 – 이용신청서           | 주요 판매상매에 명시된 내용을 위반하여 판매<br>이용자의 이의제기 및 리스크 요인이 해소되는<br>할 수 있습니다. | 한 재화 및 용역에 대해 "회사"는<br>시점까지 대금 정산 지급을 보류 |                                                                                                    |         |
| 미리 입력된 정보가 잘못된 경우 수정하시고, 수정할 | 수 없는 경우. 위 약관과 주요판매상품을 확인 하였습니                                    | (c).                                     |                                                                                                    |         |
| 1. 가맹점 정보 주소가 실사업장 주소와 다들 경  | 방우 실사업장 4                                                         |                                          |                                                                                                    |         |
| 상호명                          | 위조                                                                | 82                                       |                                                                                                    |         |
| 사업자등록변호                      | 1225-4-90 Mile Mile Mile Mile                                     | <b>福田</b> 秋樹 <b>林田</b> 中                 | COMPANY OF STREET, STREET, STR |         |
| 생사업장 주소 주소동일                 |                                                                   | 표유선 전화                                   |                                                                                                    |         |
| 주요판매 상품                      | 8840                                                              | 페이지 주소                                   |                                                                                                    | 홈페이지 없음 |
| 운행명<br>선택하세요                 | <b>अक्ष</b> प्र <b>२</b>                                          | 94                                       | 세공개산시 이메일                                                                                                    | 계좌박연    |
| 3. 서비스 이용조건 (부가세별도) 페이링크/    | 서비스 신청시에는 INNOPAY ARS안심결제, 수기결제, ISP)안심클릭 서                       | 비스가 기본으로 제공되며 뭘 기본료가 발생된                 | JUG.                                                                                                    |         |
| 신용카드 ISP/안심클릭 3.20% (키       | 는사인증)                                                             |                                          |                                                                                                    |         |
| 정산주기 일일(+7일                  | 1)                                                                |                                          |                                                                                                    |         |
| 4. 기타비용 월기본료는 ARS 안심결제, SMS값 | 제, 페이링크 서비스 이용 시 발생하는 SMS/LMS 발송비, ARS점속 회선                       | 등 통신비용입니다.                               |                                                                                                    |         |
| 초기등록비(초기세당비, 개발비 포함)         | 월기본료                                                              |                                          | 비고                                                                                                    |         |
| 220,000 원                    | 0원 / 혐의신                                                          |                                          |                                                                                                    |         |
| 초기등록비 입금계좌 신환은행 :            | 140-009-472043 예금주 : ㈜인피니소프트 (밴드시 회사영으                            | : 엽금요망)                                  |                                                                                                    |         |
|                              |                                                                   |                                          |                                                                                                    |         |

### 9. 이용신청서 - 정산계좌확인

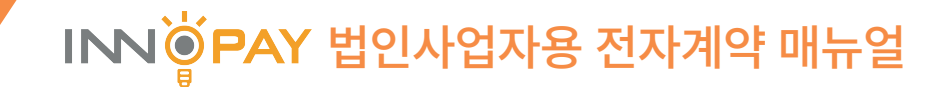

| INNO       | OPAY서비스-        | 이용신청서                                                                                                    |                      |              |                                         |                |    |
|------------|-----------------|----------------------------------------------------------------------------------------------------|----------------------|--------------|-----------------------------------------|----------------|----|
| 미리 양       | 력된 정보가 잘못된 경우   | · 수정하시고, 수정할 수 없는 경우 고객센터 (1688                                                                                                    | -1250)에 문의 부탁 드립니다.  |              |                                         |                |    |
| 1.개명       | 생점 정보 주소가실/     | 사업장 주소와 다를 경우 실사업장 주소지가 영시된                                                                                                    | 사업자 등록증을 제출해 주세요     | L.           |                                         |                |    |
|            | 상호영             | Colored and Colored and Colore |                      | 사업체 구분       | 법인사업자                                   |                |    |
| 사업         | 자동목번호           | -                                                                                                    | 법안등록번호               | 대표자영         | -908                                    |                |    |
| QUEA       | 휴대문변호           | 000                                                                                                    |                      | 存金           | 0.00                                    | 10000          |    |
| 실시         | 118 <b>주소 8</b> |                                                                                                    | 307호                 | 대표유선 전화      | 000000000000000000000000000000000000000 |                | 0  |
| <b>4</b> 9 | 원예상품 소프         | E웨어개발및공급                                                                                                    | 상품확인                 | 홈페이지 주소      |                                         | 표매이지 1         | 엽음 |
| 5          | 191426          |                                                                                                    |                      | -            |                                         | testigtest.com |    |
| 3. 서비      | I스 이용조건 (부가)    | 비행도) 페이징크 샤비스 산정사에는 INNOPAY/                                                                                                    | NRS안심결제, 수기결제, ISP/안 | 심클릭 서비스가 기본으 | 로 제공되며 월 기본료가 발생된                       | 44.            | _  |
| -<br>-     | 응카드 통합간편경제      | 2.00%(영중소유대미적용)                                                                                                    |                      |              |                                         |                |    |
| e          | 용카드 ARS안심결제     | 3.00%(?)+유+생+비)/(?)+유)                                                                                                    |                      |              |                                         |                |    |
|            | 신용카드 수기경제       | 4.00%(7+%)                                                                                                    |                      |              |                                         |                |    |
|            | 신용카드 자동결제       | 5.00% (카+유+생+비)                                                                                                    |                      |              |                                         |                |    |
| 6          | 용카드 SMS 수기결제    | 6.00% (카+유+생+비)                                                                                                    |                      |              |                                         |                |    |
| 신          | 용카드 SMS 인중경제    | 7.00% (카드사연중)                                                                                                    |                      |              |                                         |                |    |
|            | 신용카드 IC경제       | 8.00 % (영중소 우대 미적용)                                                                                                    |                      |              |                                         |                | _  |
|            |                 |                                                                                                    |                      |              |                                         |                |    |

### 정산계좌정보 입력 > '계좌확인' 버튼 클릭

- 정산계좌정보 입력 후 '계좌확인' 버튼을 누르면 계좌정보가 유효한지 검증합니다.
- 계좌정보가 유효하면 계좌확인이 완료 됩니다.

### • 신원인증 시 인증한 법인공인인증서 선택 후 비밀번호를 입력하고 다음 버튼을 클릭하면 전자서명이 완료 됩니다.

• 이용신청서의 내용을 확인한 후 계약내용에 동의 하시면 전자서명을 합니다.

### 이용신청서 내용확인 > '전자서명 하기' 버튼 클릭 > 인증서 선택 > 비밀번호 입력 > '확인' 버튼 클릭

| 전자 승 무상 전체적           2. 정신계좌정보 예금주는 대표자와 동일해야합니다. 개확정보 일로           2행명 개확번호           신환은행           140009472043           3. 서비스 이용조건 (무가세별도) 페이링크 서비스 신청사에는 화           신용카드 ISP/안심물력           3.20 % (카드사인종) | 180.67.115.172.8180 내용:<br>본사(오루오 커머스)는<br>INNOPAY PS 케악역관, 'INNOPAY 서비스 신정약관, '개인/가당점(신<br>항정보통 약관, '개인/가당점(신용)정보조회 약관, 'INNOPAY 부속특<br>약서 약관의 내용을 확인하였고 등의하여, 귀사가 본인의 개인(신용)정<br>보를 위와 같이 수집, 이용함에 등의하여 계약을 체결합니다.<br>상기 내용으로 전자서명을 하시겠습니까?<br>환원 취소 생원니다. |
|----------------------------------------------------------------------------------------------------|----------------------------------------------------------------------------------------------------|
| 정산주기 일일(+7일)                                                                                                    | INN <sup>(C</sup> PAY 전자계약 ×                                                                                                    |
| 4. 기타비용 월기본료는 ARS 연상경제, SMS경제, 페이링크 서비스 4<br>초기등록비(초기세장비, 개압비 포함)<br>220,000 원<br>초기등록비 알궁겨와 신란은행 : 140-009-472013                                                                                                  |                                                                                                    |
| INNOP                                                                                                    | P 전시만 기다려주십시오<br>보안프로그램이 로딩중입니다 :<br>안 전제세금용 주석해사오두오(33117)000~ 2021 01 22 금융급제전                                                                                                    |
| 계약자 "고객사"<br>상호: 오투오키머스                                                                                                    | <                                                                                                    |
| 사업자등록번호: 664-88-00194<br>주소: 서울 금친구 가산디지털2로 53 307호(가<br>대표: 이미숙 컨져서앱 87                                                                                                    | 안증시 감증         안증시 않호         58           안증시 찾기         안증시 선택 후 암호를 압력해세요.         27산디지털2로 53, 307호 (가산동, 한라시그마벨리 307호)                                                                                                    |

### 10. 이용신청서 - 전자서명

### INN 🗑 PAY 법인사업자용 전자계약 매뉴얼

• 출금이체 신청란에 정보를 입력합니다.

• 약관내용 확인 후 약관에 동의 합니다.

약관동의 > 정보입력

| INNOPAY서                       | 비스 - 월사용료 자동이체 신청서                                           |         |                                          |
|--------------------------------|--------------------------------------------------------------|---------|------------------------------------------|
| 1. 작관동의<br>개인정:<br>개인정:<br>출금이 | 보 수집 및 이용동의(필수)<br>보 제3자 제공동의(필수)<br>체 동의여부 및 해지사실 등지안내 (필수) |         | 입제공의<br>약관보기> 통의<br>약관보기> 통의<br>약관보기> 통의 |
| 2. 수납업체 및 £                    | 감중류                                                          |         |                                          |
| 수납업체명                          | (위) 인피니소프트                                                   | 사업자등록번호 | 119-86-46658                             |
| 대표자                            | 황인철                                                          | 수납요금종류  | 소프트웨어 월사용료                               |
| 사업장주소                          | 서울 금천구 가산디지털2로 53(가산동,한라시그마벨리) 307호                          |         |                                          |
| 3. 출금이체 신청                     | (신청고객기지)                                                     |         |                                          |
| 출금금액                           | 110,000 원<br>*신장계약의 내용에 따라 다를 수 있음<br>*미납금액 발생시 잃시 충금함       | 종긍열     | 신용카드, 개파이제 - 15 일<br>*예열 개시일가준, 마납시 수시중공 |
| 신청인                            | (카드이채일 경우 카드주와의 관계 : 본인 )                                    | 연락처     |                                          |
| 출금방법                           |                                                              |         |                                          |
| 카드사영                           | √                                                            | 카드주영    |                                          |
| 카드번호                           |                                                              | 카드 유효기간 | 월 / - 년                                  |
| 카드주 생년월일                       | 앞 8자리 (19801010)                                             |         |                                          |

### 11. 월사용료 자동이체 신청서 - 정보입력

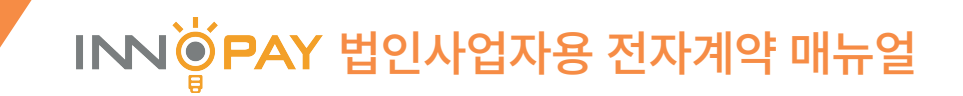

### 자동이체 신청서 내용확인 > '서명하기' 버튼 클릭 > 서명하기 > '저장' 버튼 클릭 > '작성완료' 버튼 클릭

• 자동이체 신청서의 내용을 확인한 후 신청내용에 동의 하시면 서명을 합니다.

• 서명완료 후 '작성완료' 버튼을 클릭하면 자동이체 신청서 작성이 완료 됩니다.

| 2001     | *신청제약의 내용에 따라 다를 수 있음<br>*미납금액 발생시 일시 중금황 | 출금일                    | 신용카드, 계좌이제 - 15 일<br>"배월 계사일기준, 미납시 수사충궁                                                                                                    |
|----------|-------------------------------------------|------------------------|----------------------------------------------------------------------------------------------------|
| 신청인      | 해용해 (카드이채일 경우 카드주와의 관계: 본인 )              | 연락처                    | 04.000000000                                                                                                    |
| 출공방법     | ④ 신용카드 OKS (계좌이체)                         |                        |                                                                                                    |
| 카드사영     | (## · · · )                               | 카드주영                   | 1004                                                                                                    |
| 카드번호     | 1233 • 0070 • 0000 • 0000                 | 카드 유효기간                | 📰 31 / 💷 H                                                                                                    |
| 카드주 생년월일 | anasisan                                  |                        |                                                                                                    |
|          | 상기 내용에 동의하며 자동이<br>2020년                  | 체(CMS) 서비스를<br>06월 02일 | 신청합니다.                                                                                                    |
|          |                                           |                        | 예금주: 경기물통 서양석제 시양하기                                                                                                    |
|          |                                           |                        |                                                                                                    |
|          |                                           |                        | * 서명은 해당 예금계좌(동장) 사용한 서명을 입력하여야 합니다.<br>* 신청인과 예금주가 다른 경우 반드시 예금주의 별도 시영을 받아야 합니다.<br>* 기존 신청내용을 변경하고자 하는 경우에는 자동이체신청서를 신규로 직성하셔야 합니다.                                |
|          | 뒤로                                        |                        | * 시명은 해당 예금계좌(통장) 사용한 시명을 입력하여야 합니다.<br>* 신청인과 예금주가 다른 경우 반드시 예금주의 별도 시명을 받아야 합니다.<br>* 기존 신청내용을 변경하고자 하는 경우에는 자동이체신청서를 신규로 작성하셔야 합니다.<br>작성완료                        |
|          | 뒤로                                        |                        | <ul> <li>시명은 해당 예금계획(통장) 사용한 사명을 입력하여야 합니다.</li> <li>신청인과 예금주가 다른 경우 반드시 예금주역 별도 사명을 받아야 합니다.</li> <li>기존 신청내용을 변경하고자 하는 경우에는 자동이체신청서를 신규로 작성하셔야 합니다.</li> </ul> 작성완료 |

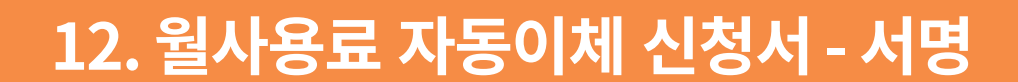

- 계약이 완료 되면 아이디 발급 및 이용안내를 해드립니다.
   계약완료 후 이노페이 가맹점 관리자 사이트에서 계약서를 다운로드 하실 수 있습니다.
- 전자계약서 작성이 완료 되면 작성된 계약서를 확인할 수 있습니다.
   이 단계는 계약완료가 아니며 담당자의 확인 후 계약이 완료됩니다.

### 전자계약서 내용 확인

| inder of some                           |                                                   |                                                                               |             | 75%                  | Ý           |            |                              |                                                                            |  |
|-----------------------------------------|---------------------------------------------------|-------------------------------------------------------------------------------|-------------|----------------------|-------------|------------|------------------------------|----------------------------------------------------------------------------|--|
|                                         |                                                   |                                                                               |             | 1page 2page          | 3page 4page |            |                              |                                                                            |  |
|                                         |                                                   | 본 계약서는                                                                        | 이노퍼         | 베이 가맹점관리자 시          | 아트에서        | 다운로드 하실    | 수 있습니다.                      |                                                                            |  |
| INNOPAY                                 | 비스 – 이용                                           | 신청서                                                                           |             |                      |             |            |                              |                                                                            |  |
| 약관동의                                    |                                                   |                                                                               |             |                      |             |            |                              |                                                                            |  |
| INNC<br>7821/<br>7821/<br>7821/<br>INNC | PAY서비스 이용<br>가맹점(신용)정보<br>가맹점(신용)정보<br>PAY 부속 특약사 | 비스 이용약관 (웹수)<br>산용)정보활용 약관 (웹수)<br>산용)정보조회 약관 (웹수)<br>속 특약서 (영중소 우대 수수료) (웹수) |             |                      |             |            | 역관별정<br>약관별정<br>약관별정<br>약관별정 | <ul> <li>✓ 동의완료</li> <li>✓ 동의완료</li> <li>✓ 동의완료</li> <li>✓ 동의완료</li> </ul> |  |
| 1. 가맹점 정보                               | 주소가 실사업장 4                                        | 주소와 다를 경우 실사업장                                                                | 주소지가 영시     | 니던 사업자 등록증을 제출해 주세요. |             |            |                              |                                                                            |  |
| 상호명                                     | .09.0.1                                           | 1996                                                                          |             |                      | 사업체 구분      | 법인사업자      |                              |                                                                            |  |
| 사업자등록번호                                 | 004888                                            | 1215                                                                          | 에번호<br>-    | 1210010023           | 대표자영        | 0005       | ana solataiwa                | 64                                                                         |  |
| 대표자 휴대폰변                                | 2 000000                                          |                                                                               | -           |                      | 주소          | NULLYNDER, | 849435640                    | ~                                                                          |  |
| 실사업장 주소                                 | NPED                                              | 1988 - BARL                                                                   | 25000       | STREEKE TO           | 대표유선 전화     | 0236883258 |                              |                                                                            |  |
| 주요란에 상품                                 | 0000                                              | 646                                                                           |             | 싸인원료                 | 홈페이지 주소     | 104        |                              |                                                                            |  |
| 2. 정산계좌정!                               | 2                                                 |                                                                               |             |                      |             |            |                              |                                                                            |  |
| 8                                       | 288                                               |                                                                               | 계타번호        |                      | 예공주         |            | 세금계산서 이메일                    | 40101-2                                                                    |  |
|                                         | 1020                                              |                                                                               | Hereard out |                      | 100.14.00   |            | 100.000                      |                                                                            |  |

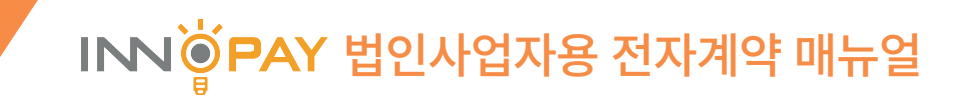

# INFINISOF와 감사합니다.

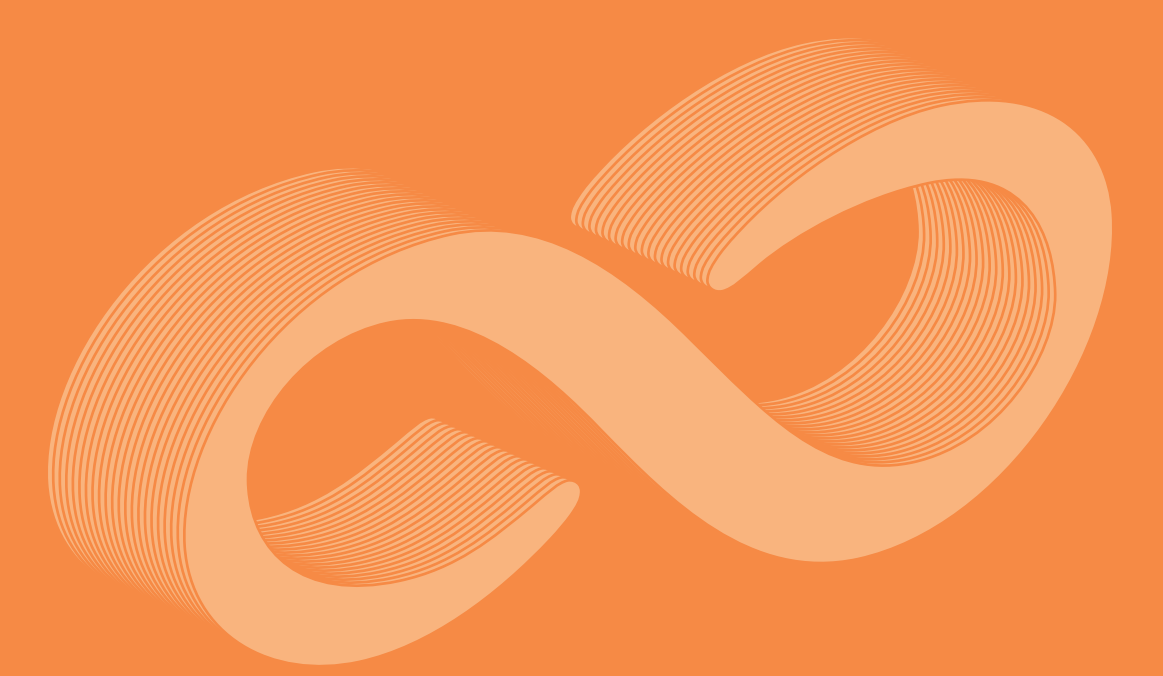

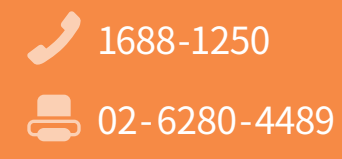

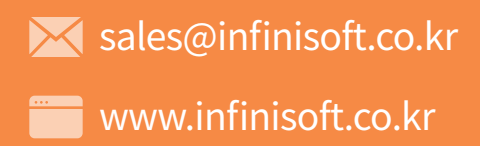

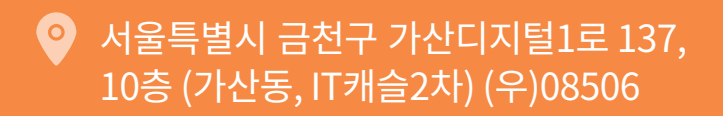